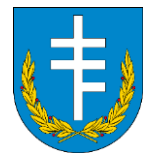

## Ważne!

Niniejsza instrukcja ma na celu tylko i wyłącznie sprawdzenie kondycji urządzeń od strony sprzętowej. Ani program wykorzystany w tej instrukcji ani żadne z poniższych poleceń nie wnikają w Państwa prywatne pliki, historię przeglądarki, nie przesyłają ani nie przechowują informacji o przekazanych komputerach czy użytkownikach. Dane wynikające z wygenerowanego raportu, będą przechowywane w Urzędzie Gminy Jasienica Rosielna tylko i wyłącznie jako załącznik do dokumentacji w ramach utrzymania projektu "Wsparcie dzieci z rodzin pegeerowskich w rozwoju cyfrowym – Granty PPGR".

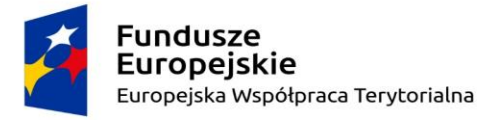

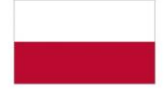

Rzeczpospolita Polska Unia Europejska Europejski Fundusz Rozwoju Regionalnego

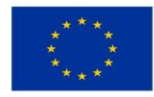

Strona -

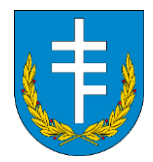

- 1. Wchodzimy na stronę Gminy Jasienica Rosielna (Strona Główna Gmina Jasienica Rosielna)
- 2. Przechodzimy do zakładki "Pliki do pobrania", kategoria INNE

|                                                                                | Unia Europ                                                                                                    | ropejska                                                                                                    |  |
|--------------------------------------------------------------------------------|----------------------------------------------------------------------------------------------------|----------------------------------------------------------------------------------------------------|--|
|                                                                                | Strona Główna O GMINIE URZĄD GMINY OGŁOSZENIA                                                                       | ENIA PLIKI DO POBRANIA KONTAKT                                                                                |  |
| Witamy na stro<br>Gminy Jasienica R<br>Tel. 13 430 60 3<br>urzad@jasienicarosi | onie<br>kosielna<br><sup>33</sup><br>elna.pl                                                                        | Cogodanki<br>odadami<br>Ochrono<br>Budownictwo<br>Disbaliność<br>Symetał zikabni<br>Podsi<br>Ewidenja ludność |  |
| > Gospodarka odpadami                                                          | Jesteś tutaj: Strona główna »                                                                                       | Urząd Stanu<br>Cywilnego Wpicz szukaną frazę Q                                                                |  |
| > Kultura, oświata i parafie                                                   | Informacia                                                                                                    | INNE L                                                                                                    |  |
| > Sesje Rady Gminy                                                             | Utworzono dnia 04.07.2023                                                                                           |                                                                                                    |  |
| > Deklaracja dostępności                                                       | <u></u>                                                                                                    |                                                                                                    |  |
| Raport o stanie zapewniania<br>> dostępności podmiotu<br>publicznego           | Rejon Budowy Drog I Mostów w Króbni<br>Visłocie 83, 324-640 Krosno<br>krosno<br>kiel 13 43 234 61/82, fex 13 43 238 | Koolnie Sp. 15.0.<br>19 22 M. www.rbdin.pl                                                                    |  |
| > Poprzednie wersje strony                                                     | RBD1M&/BOR/2/2023                                                                                                   | Krosno, deia 29.06.2023 r.                                                                                    |  |
| https://psienicarcoedna.pl/pliki.do.pobrana/mne                                |                                                                                                    | Imieniny: Antoniego, Bartfomieja i<br>Karoliny                                                                |  |

3. W tej zakładce pobieramy pliki z punktów 2a (Program AIDA64) oraz 2b (Plik konfiguracyjny raportu PPGR.rpf).

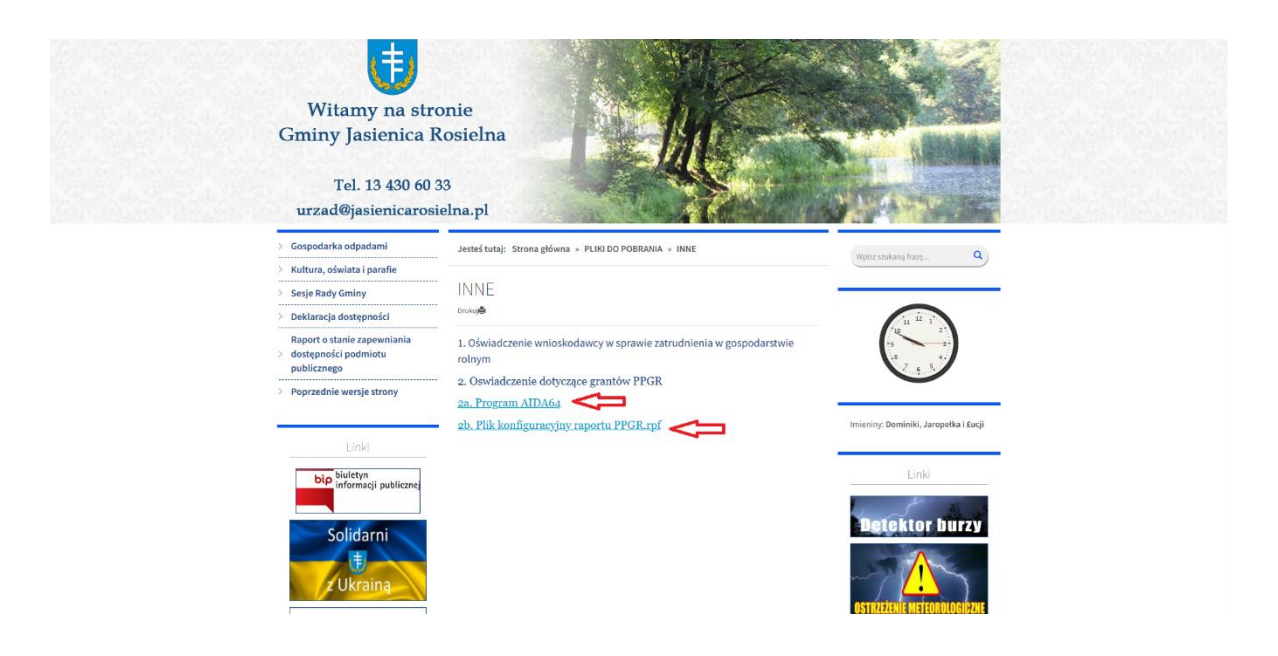

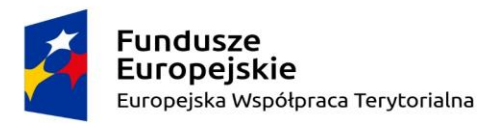

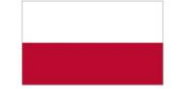

Rzeczpospolita Polska Unia Europejska Europejski Fundusz Rozwoju Regionalnego

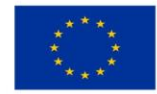

Strona Z

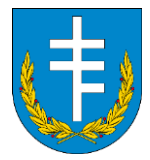

4. W zależności gdzie zapisaliśmy plik instalacyjny, uruchamiamy go i przechodzimy przez etap instalacji programu AIDA64 Extreme.

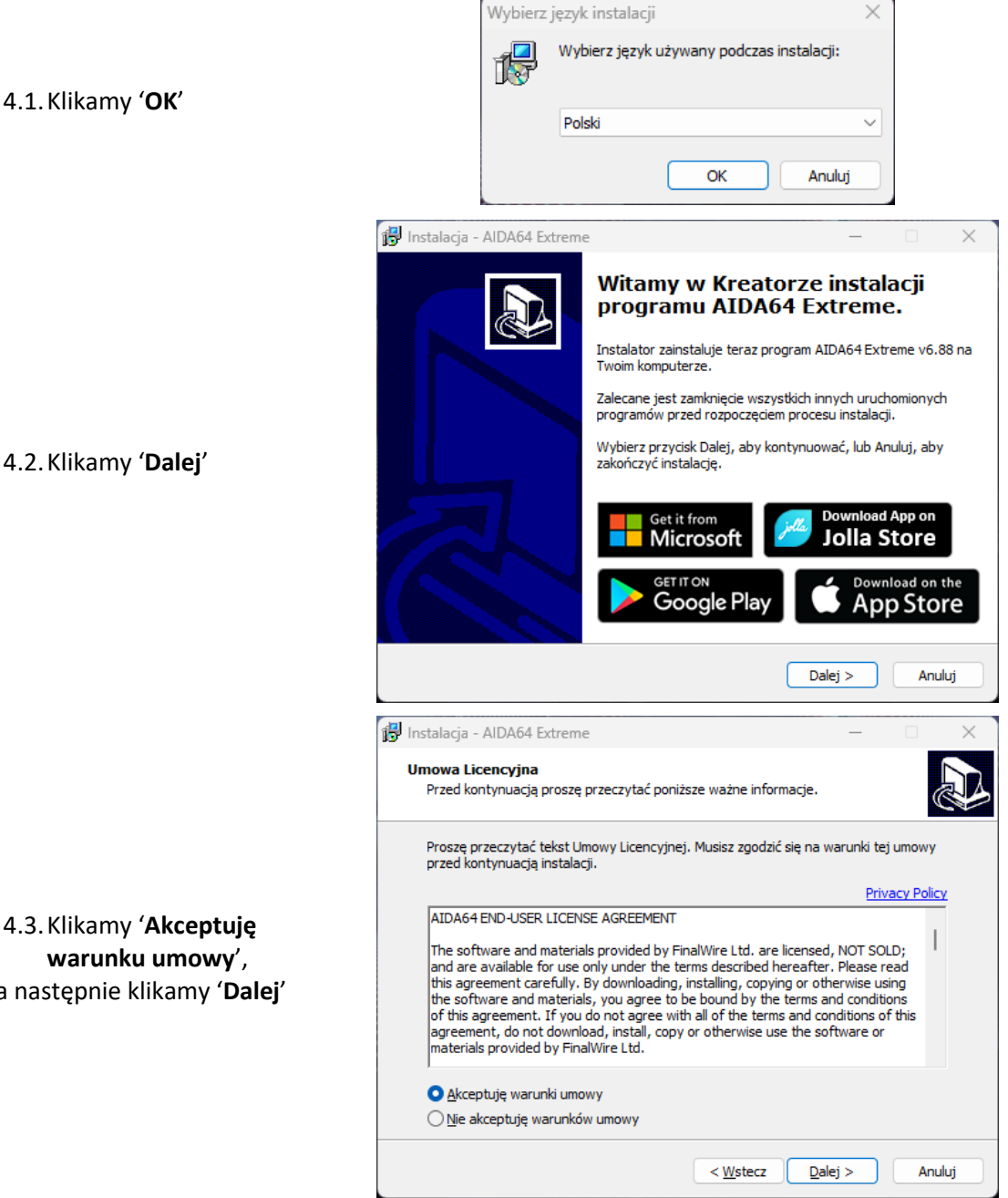

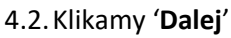

4.3. Klikamy 'Akceptuję warunku umowy', a następnie klikamy 'Dalej'

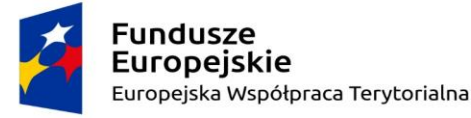

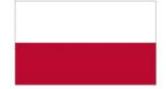

Rzeczpospolita Polska

Unia Europejska Europejski Fundusz Rozwoju Regionalnego

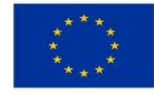

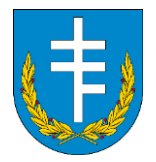

|                                                    | 🔀 Instalacja - AIDA64 Extreme                                                                                                    | _        | □ ×    |  |  |
|----------------------------------------------------|----------------------------------------------------------------------------------------------------|----------|--------|--|--|
|                                                    | Wybierz docełową lokalizację<br>Gdzie ma być zainstalowany program AIDA64 Extreme?                                                                         |          |        |  |  |
|                                                    | Instalator zainstaluje program AIDA64 Extreme do poniższego folderu.                                                                                       |          |        |  |  |
| 4.4. Instalujemy program w                         | Kliknij przycisk Dalej, aby kontynuować. Jeśli chcesz określić inny folder, kliknij przycisk<br>Przeglądaj.                                                |          |        |  |  |
| domyślnej lokalizacji,<br>klikamy ' <b>Dalej</b> ' | C:\Program Files (x86)\FinalWire\AIDA64 Extreme                                                                                                    | Przegląc | daj    |  |  |
|                                                    |                                                                                                    |          |        |  |  |
|                                                    | Potrzeba przynajmniej 88,1 MB wolnego miejsca na dysku.                                                                                                    |          |        |  |  |
|                                                    | < <u>W</u> stecz Dale                                                                                                    | :j >     | Anuluj |  |  |
|                                                    | 뤻 Instalacja - AIDA64 Extreme                                                                                                    | _        | □ ×    |  |  |
|                                                    | Wybierz folder Menu Start<br>Gdzie mają być umieszczone skróty do programu?                                                                                |          |        |  |  |
|                                                    | Instalator stworzy skróty do programu w poniższym folderze Menu Start.                                                                                     |          |        |  |  |
|                                                    | Kilknij przycisk Dalej, aby kontynuować. Jeśli chcesz określić inny folder, kliknij przycisk<br>Przeglądaj.                                                |          |        |  |  |
| 4.5. Klikamy <b>'Dalej</b> '                       | FinalWire \AIDA64 Extreme                                                                                                    | Przegląc | daj    |  |  |
|                                                    | 🗌 Nie twórz folderu w Menu Start                                                                                                    |          |        |  |  |
|                                                    | < Wstecz Dale                                                                                                    | :j >     | Anuluj |  |  |
|                                                    | 🔀 Instalacja - AIDA64 Extreme                                                                                                    | -        | □ X    |  |  |
|                                                    | Zaznacz dodatkowe zadania<br>Które dodatkowe zadania mają być wykonane?                                                                                    |          |        |  |  |
|                                                    | Zaznacz dodatkowe zadania, które Instalator ma wykonać podczas instalacji programu<br>AIDA64 Extreme, a następnie kliknij przycisk Dalej, aby kontynuować. |          |        |  |  |
|                                                    | Dodatkowe ikony:                                                                                                    |          |        |  |  |
| 4.6. Klikamy ' <b>Dalej</b> '                      | Utwórz ikonę na pasku szybkiego uruchamiania                                                                                                    |          |        |  |  |
|                                                    |                                                                                                    |          |        |  |  |
|                                                    | < Wstecz Dale                                                                                                    | ij >     | Anuluj |  |  |

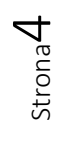

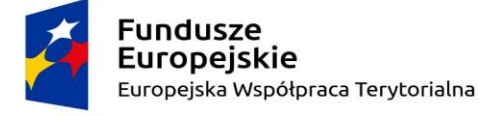

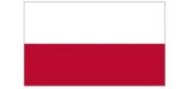

Rzeczpospolita Polska Unia Europejska Europejski Fundusz Rozwoju Regionalnego

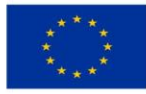

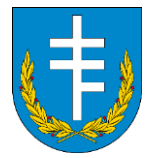

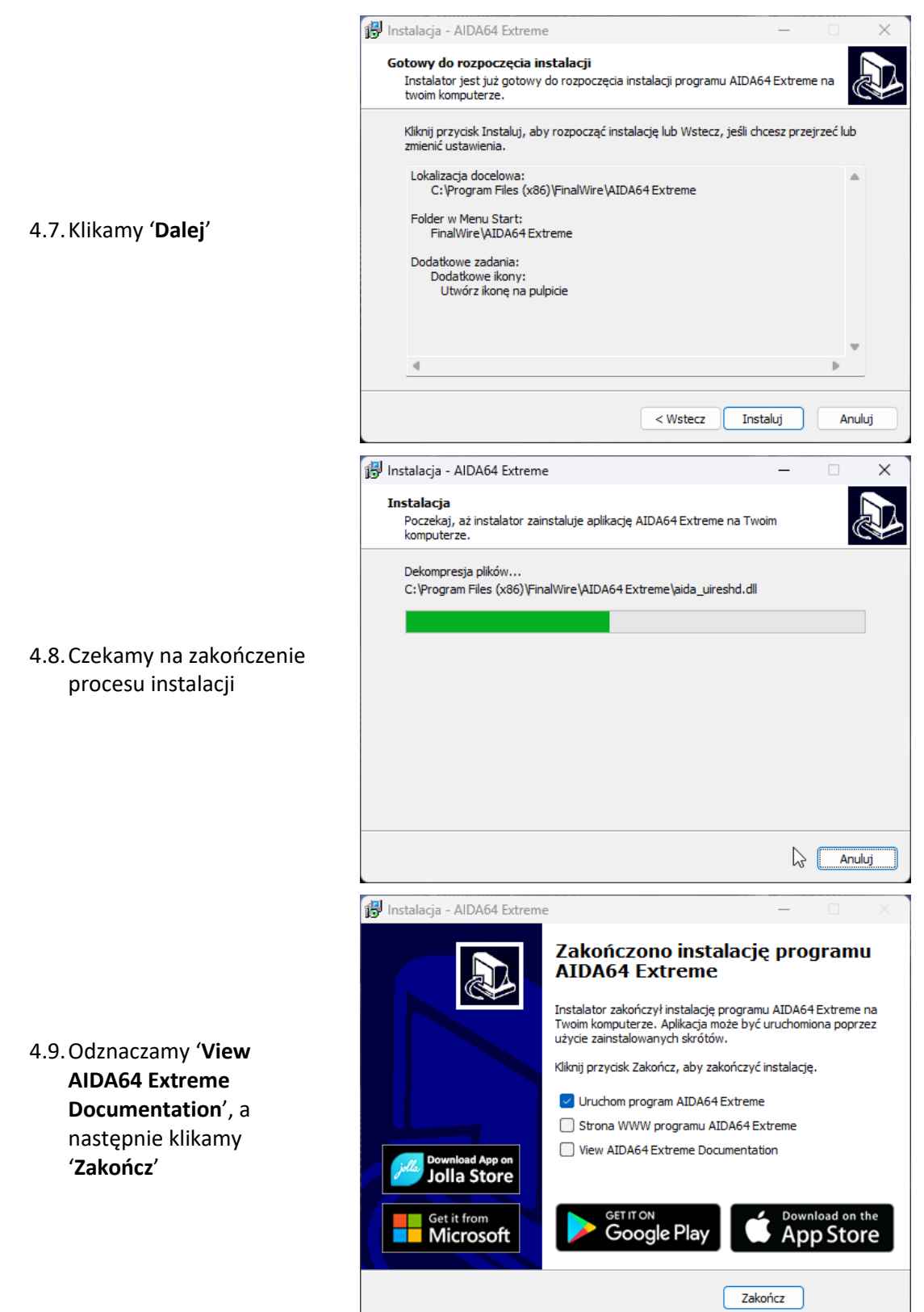

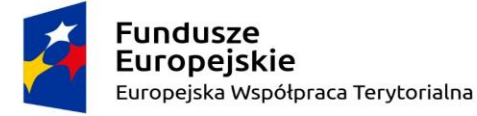

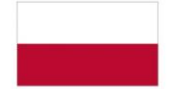

Rzeczpospolita Polska **Unia Europejska** Europejski Fundusz Rozwoju Regionalnego

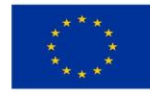

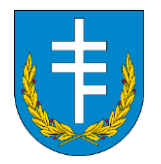

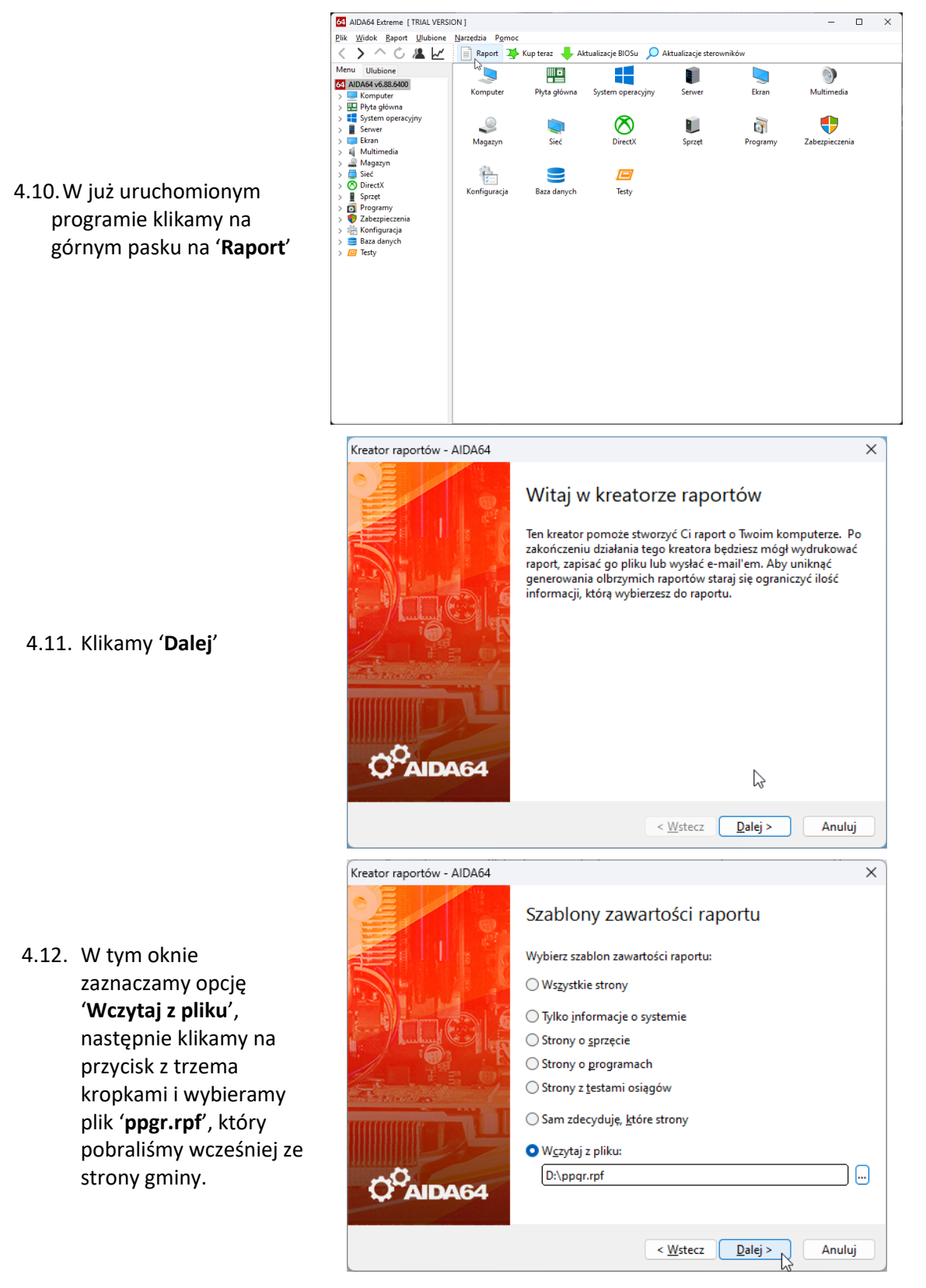

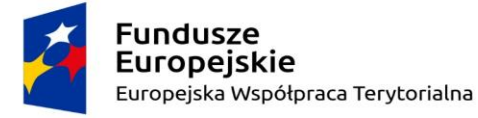

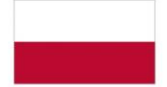

Rzeczpospolita Polska **Unia Europejska** Europejski Fundusz Rozwoju Regionalnego

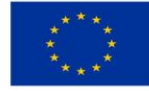

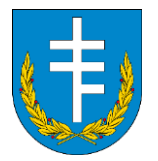

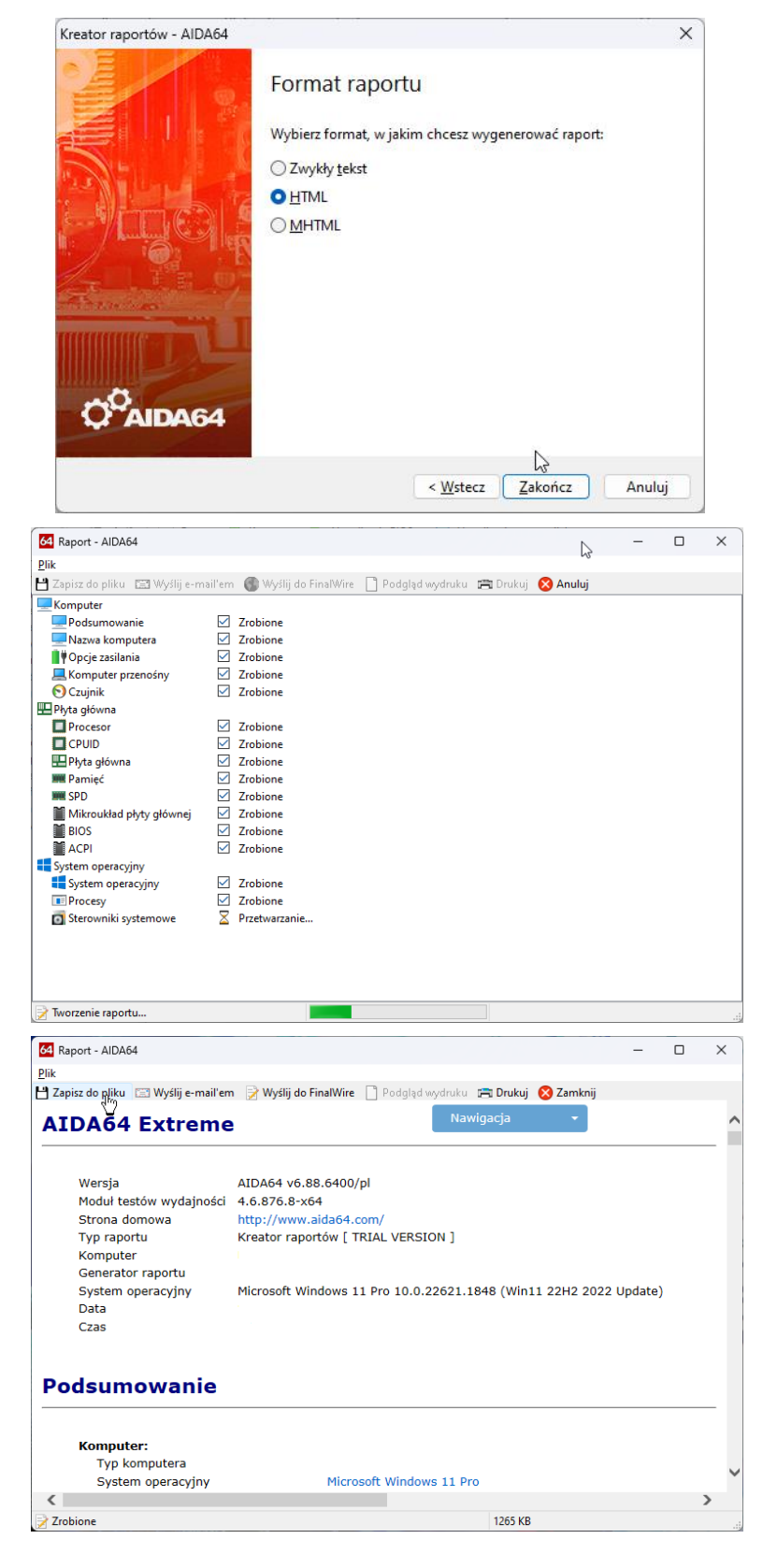

4.13. Klikamy **'Zakończ'** 

4.14. Teraz trwa generowanie raportu. W zależności od szybkości komputera może to potrwać ok. 1 minuty.

4.15. Gotowy raport zapisujemy do pliku, podpisujemy go numerem umowy (np. PPGR/1/2022) i wysyłamy na adres email zawarty na dole zawiadomienia, które państwo otrzymali.

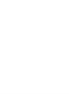

Strona /

Fundusze Europejskie Europejska Współpraca Terytorialna

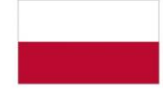

Rzeczpospolita Polska Unia Europejska Europejski Fundusz Rozwoju Regionalnego

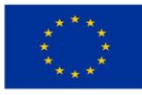